# **Update the FXcommander software**

Step 1:Unzip the received package and copy the entire update file to the root directory of the USB.

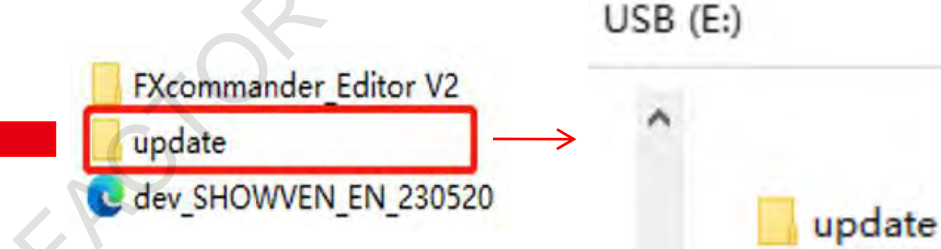

Step 2:Plug the USB into the USB port on the FXcommander, then power on, click "File" interface, click "Update", click " Yes", then FXcommander will reboot, click Usb\_out before remove the USB disc.

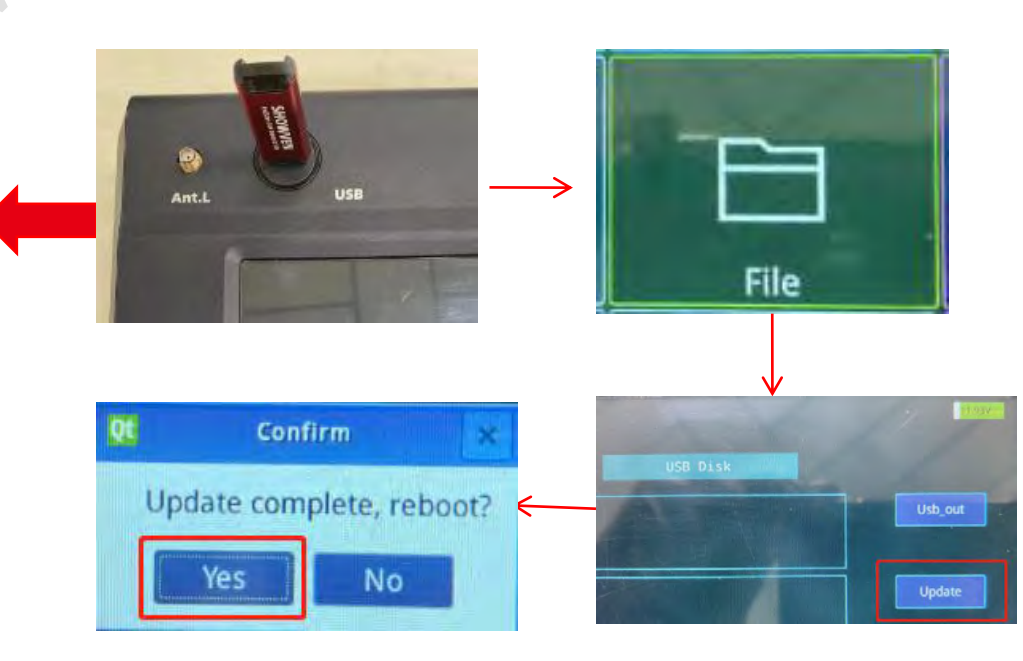

#### SHOWVEN

## Update the SHOWVEN device library file

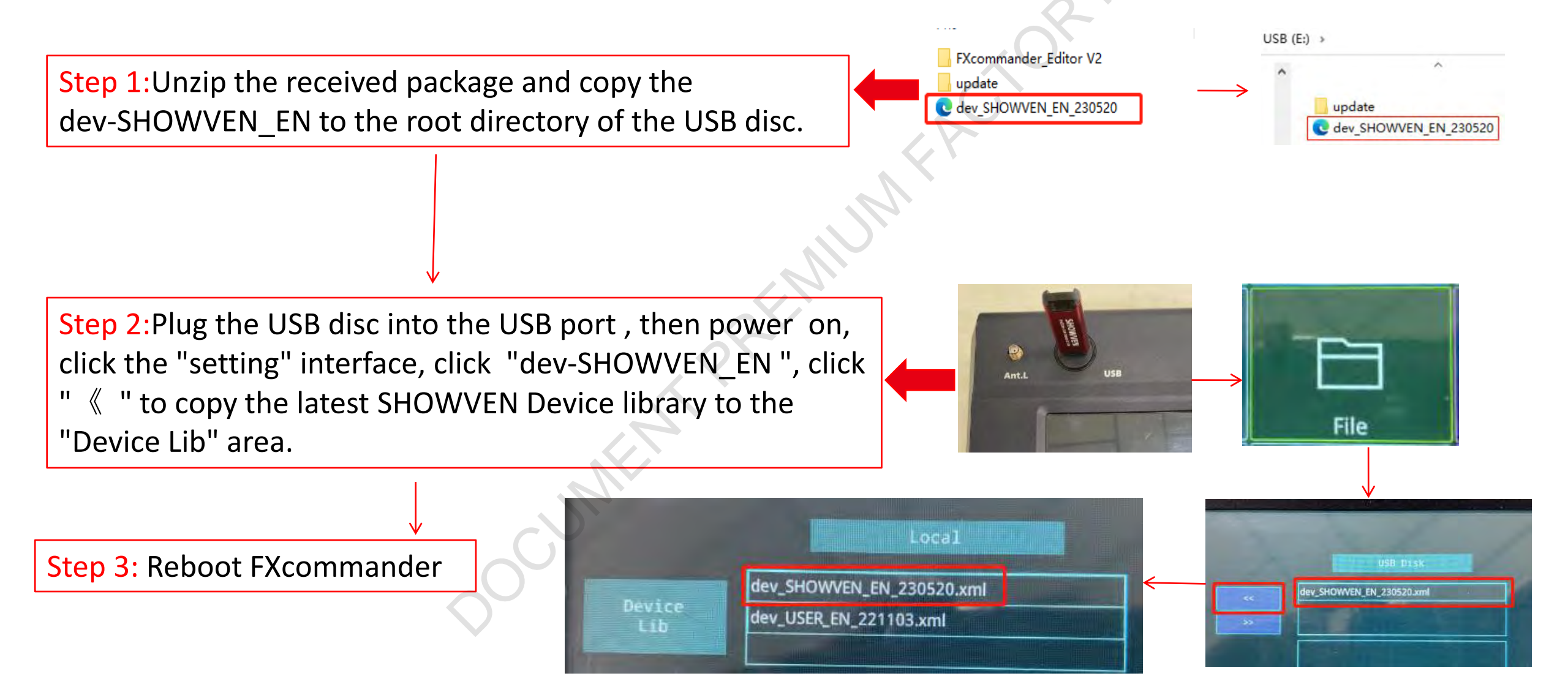

# **Touch Screen Calibrate**

Calibrate the touch screen when it is not sensitive or no response

Language/iam

Version Boot

UID

••• -+&+-AUTO **#**### Step 1: Power on and then click the "setting" interface to see Super DMX Simple DMX Manual Fire whether you can enter the setting interface. £ Q ((1)) P Check Slave Noise Info File Settings Yes No Click "Touch panel Power on then immediately English calibrate" interface press and hold the eighth then click "yes" on the button and "Deadman" at the Touch panel calibrate 9 8 8 8 8 8 8 8 same time for 5 seconds, then interface that pops up, V1.7 and click the four follow the instructions by F8E5E59D9D8E 8E8E41F09C4E corners and the middle clicking the four corners and the middle calibration point in calibration point in Confirm turn as instructed to turn to calibrate the screen. Confirm calibrate and reboot? calibrate the screen. calibrate and reboot?

### System crash when enter a scene

A faulty file please clear the scene.

Step 1:Power on and enter the "setting" interface.

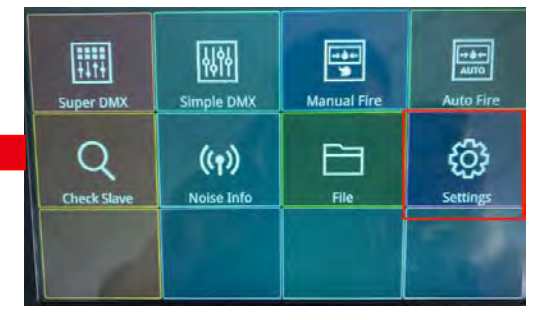

Step 2:Click "Clean scene" in the "option", and then click "Yes" in the pop-up interface. Clean scene success will appear at the top level of the screen, indicating that the scene has been cleared successfully.

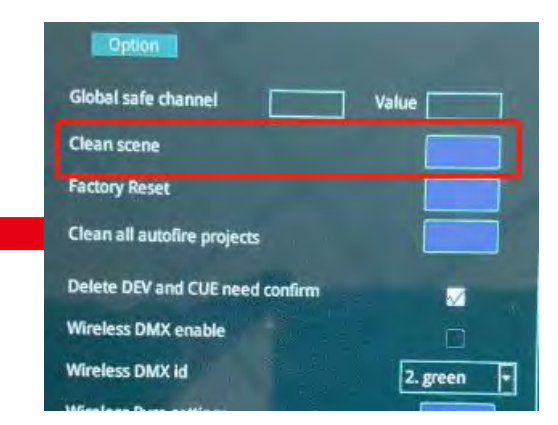